## ₽

## Error 2147024882 When Upgrading Strata Master

When you have this error appearing, while attempting to upgrade through Strata Master File > Upgrade Strata Master, this article will assist you.

| Fi          | le View Manage               | Accounting       | Reports   | Wizards      |   |
|-------------|------------------------------|------------------|-----------|--------------|---|
|             | Printer Selector             |                  |           |              |   |
|             | Login as Different           | User             |           |              |   |
|             | Backup                       |                  |           |              |   |
|             | Restore                      |                  |           |              |   |
|             | Export                       |                  |           |              |   |
|             | Export BAS Summ              | nary             |           |              |   |
|             | Export Income Ta             | x Calculation V  | Vorksheet |              |   |
|             | Upgrade Strata M             | aster            |           |              |   |
|             | Exit                         |                  |           |              |   |
| strata Mast | er                           |                  |           |              | × |
| <u> </u>    | Run-time erro<br>Out of memo | or '-21470<br>ry | 24882     | (8007000e)': |   |
|             |                              |                  |           |              |   |

1. Check the memory and CPU usage in Task Manager is low enough to leave sufficient capacity for the upgrade.

| D                         |             |             |         |         |           |          |          |         |    |
|---------------------------|-------------|-------------|---------|---------|-----------|----------|----------|---------|----|
| Processes                 | Performance | App history | Startup | Users   | Details   | Services |          |         |    |
|                           | ^           |             |         |         |           | 11%      | 61%      | 0%      | 0% |
| Name                      |             |             | Status  |         | CPU       | Memory   | Disk     | Network |    |
| Apps (6                   | )           |             |         |         |           |          |          |         |    |
|                           |             |             |         | 1.49/   | 050 5 140 | 0.1 MD/- | 0.146-00 |         |    |
| > O Google Chrome (11)    |             |             |         | 1.4%    | 808.5 MB  | U.I MB/s | 0 Mbps   |         |    |
| > 💁 Microsoft Outlook (4) |             |             |         | 0.1%    | 92.6 MB   | 0 MB/s   | 0.1 Mbps |         |    |
| > 📫 Microsoft Teams (4)   |             |             |         | 0.1%    | 98.6 MB   | 0 MB/s   | 0 Mbps   |         |    |
| > 🐠 Strata.exe (32 bit)   |             |             | 0%      | 15.2 MB | 0 MB/s    | 0 Mbps   |          |         |    |
| > 🙀 Task Manager          |             |             | 0.2%    | 28.4 MB | 0 MB/s    | 0 Mbps   |          |         |    |
| > 🔁 TeamViewer            |             |             |         | 0%      | 48.5 MB   | 0 MB/s   | 0 Mbps   |         |    |

2. Refer to this article to obtain the direct link file for the current upgrade -

## https://kb.rockend.com/help/upgrading-strata-master

3. Find the direct link by clicking the words 'download the latest upgrade file from here' as shown in this screen shot below.

Additionally, if you have restrictions on your internet or problems downloading the latest upgrade, manually download the latest upgrade file from here

4. Make sure you have created a backup and renamed the Template file. Then download and run the file.

If you have any further issues please log a case with Strata Master Support through your MyMRI portal or by calling 1300 657 700.

28/12/2022 3:44 pm AEDT